# 通過Web介面和CLI安裝VCS發行金鑰的配置示例

# 目錄

<u>簡介</u> <u>必要條件</u> <u>需求</u> <u>採用元件</u> <u>設定</u> <u>Web介面發行金鑰安裝示例</u> <u>CLI發行金鑰安裝示例</u> <u>驗證</u> <u>發行金鑰安裝的Web介面驗證</u> <u>發行金鑰安裝的CLI介面驗證</u> 疑難排解

# 簡介

本檔案介紹透過Web介面和指令行介面(CLI)將版本金鑰安裝到Cisco Video Communication Server(VCS)。

# 必要條件

### 需求

思科建議您瞭解以下主題:

VCS安裝

已成功安裝VCS並應用了可通過Web介面和/或CLI訪問的有效IP地址。

已申請並已收到適用於VCS序列號的有效發行金鑰。

通過Web介面或CLI通過root(通過CLI)和admin帳戶訪問VCS。

已從Cisco.com下載VCS軟體升級映像。

**附註**:安裝指南可從以下網址獲得:<u>http://www.cisco.com/c/en/us/support/unified-</u> <u>communications/telepresence-video-communication-server-vcs/products-installation-guides-</u> <u>list.html</u>

### 採用元件

本檔案中的資訊是根據以下軟體版本:

VCS版本x8.6.1和x8.7.3

VCS Control x7.X和x8.X版本

VCS Expressway x7.X和x8.X版本

#### PuTTY(終端模擬軟體)

— 或者,您可以使用支援SSH的任何終端模擬軟體,如Secure CRT、TeraTerm等。

PSCP(PuTTY安全複製協定客戶端)

— 您可以使用支援SCP的任何客戶端。

具有版本金鑰或升級金鑰的許可電子郵件。

Web瀏覽器。在本示例中,使用Firefox時,Internet Explorer和Chrome應該同樣工作正常。

本文中的資訊是根據特定實驗室環境內的裝置所建立。文中使用到的所有裝置皆從已清除(預設))的組態來啟動。如果您的網路正在作用,請確保您已瞭解任何指令可能造成的影響。

## 設定

#### Web介面發行金鑰安裝示例

此處有兩個選項:

選項1,您可以**設**置發行金鑰。

選項2,您可以在**升級過程中新增發行金鑰**。

兩個選項均起作用,我們將首先顯示set選項,然後顯示upgrade選項。

**附註**:這兩個選項都需要重新啟動VCS。

**附註**:這兩個選項使用相同的許可電子郵件示例。

﹐選項1,顯示**set**選項。此Web介面示例影片對本文檔進行了補充。

第1步:安裝VCS後,使用您的PAK和序列號申請您的發行金鑰,您將收到思科許可團隊發來的許 可電子郵件,其中可能包含或不包含發行金鑰和選項金鑰。在示例電子郵件中,您可以看到用於此 文檔的發行金鑰。

附註: PAK的範例不在本檔案的範圍之內。

#### 電子郵件範例

You have received this email because your email address was provided to Cisco Systems during the Serial Number Lookup process for software license activation key/file. Please read this email carefully and forward it with any attachments to the proper system administrator if you are not the correct person.

| System Serial Number<br>Hardware Serial Number<br>MAC Address<br>Service Contract<br>SC End Date                                                              | : 0B616767<br>: 0B616767<br>: 000000000000<br>: -                                                               |  |
|----------------------------------------------------------------------------------------------------|----------------------------------------------------------------------------------------------------|--|
| Software Part Name<br>Tandberg Item No<br>Shipped Version<br>Shipped Version Key<br>Shipped Image URL<br>Upgrade To<br>Upgrade To Key<br>Upgrade To Image URL | L-VCS-FINDME:<br>L-VCS-FINDME:VCS - Enable User Policy feature<br>116341U00-1-1C328745<br>-<br>7513492028475672 |  |
| Options<br>Cisco Option Name<br>Tandberg Option Name<br>Option Key                                                                                            | :LIC-VCS-300:<br>:116341X300:VCS - add 300 non-traversal calls<br>:116341X300-1-7D03B558                        |  |
| Options<br>Cisco Option Name<br>Tandberg Option Name<br>Option Key                                                                                            | :LIC-VCS-DEVPROV:<br>:116341P00:VCS - Enable Device Provisioning<br>:116341P00-1-1FEB68A1                       |  |
| Options<br>Cisco Option Name<br>Tandberg Option Name<br>Option Key                                                                                            | :LIC-VCS-GW:<br>:116341G00:VCS - Enable GW feature<br>:116341G00-1-96554215                                     |  |

第2步:使用Web瀏覽器訪問VCS的Web介面。使用admin帳戶登入,您將進入VCS狀態螢幕。

**附註**:本文檔中有些數字故意模糊。

| cise      | CO Ciso       | o TelePreser                | nce Video Co                     | mmunic      | ation Server Cor         | ntrol                   |                | This system has 6 alarms       |
|-----------|---------------|-----------------------------|----------------------------------|-------------|--------------------------|-------------------------|----------------|--------------------------------|
| Status    | System        | Configuration               | Applications                     | Users       | Maintenance              |                         |                | <u> </u>                       |
| Overvi    | ew            |                             |                                  |             |                          |                         |                | You are here: Status • Overvie |
| System    | information   | _                           |                                  | Note:       | Login brings you to t    | he Status Screen        |                |                                |
| System r  | name          | VCS-C                       |                                  |             |                          |                         |                |                                |
| Up time   |               | 22 days                     | 32 minutes 11 seco               | onds        |                          |                         |                | -                              |
| Software  | version       | ×8.6.1                      |                                  |             |                          |                         |                |                                |
| IPv4 add  | ress          |                             | .101                             |             |                          |                         |                |                                |
| Options   |               | 500 Non<br>Interoper        | Traversal Calls, 15<br>rability. | 0 Traversal | Calls, 2500 Registration | is, Encryption, Interwo | rking, FindMe, | Device Provisioning, Microsoft |
| Resource  | e usage (last | updated: 17:07:52           | EDT)                             | _           |                          |                         |                |                                |
|           |               | C. must                     |                                  |             |                          |                         |                |                                |
| Non-trav  | ersal calls   | Current                     | 0                                |             |                          |                         |                |                                |
|           |               | Peak<br>Circle last sustant | 0                                |             | 1                        |                         |                |                                |
|           |               | Since last restart          | 0                                |             |                          |                         |                |                                |
|           |               | License usage cu            | ment U%                          |             |                          |                         |                |                                |
|           |               | License usage pe            | NBK U%                           |             |                          |                         |                |                                |
| Traversa  | L calls       | Current video               | 0                                |             |                          |                         |                |                                |
|           |               | Current audio (SI           | P) 0                             |             |                          |                         |                |                                |
|           |               | Peak video                  | 0                                |             |                          |                         |                |                                |
|           |               | Peak audio (SIP)            | 0                                |             |                          |                         |                |                                |
|           |               | Since last restart          | video 0                          |             |                          |                         |                |                                |
|           |               | Since last restart<br>(SIP) | audio 0                          |             |                          |                         |                |                                |
|           |               | License usage cu            | rrent 0%                         |             |                          |                         |                |                                |
|           |               | License usage pe            | vak 0%                           |             |                          |                         |                |                                |
|           |               |                             |                                  |             |                          |                         |                |                                |
| Registrat | tions         | Current                     | 0                                |             |                          |                         |                |                                |
|           |               | Peak                        | 0                                |             |                          |                         |                |                                |
|           |               | Since last restart          | 0                                |             |                          |                         |                |                                |
|           |               | License usage cu            | urrent 0%                        |             |                          |                         |                |                                |
|           |               | License usage pe            | ak 0%                            |             |                          |                         |                |                                |

步驟3:導航到適當的螢幕,以安裝您的**發行金鑰**。將滑鼠懸停在維護頁籤上。

ababa

| Status         | System        | Configuration                  | Applications                  | Users         | Maintenance             | Click on<br>Maintenance               | 2 ⊛                             |
|----------------|---------------|--------------------------------|-------------------------------|---------------|-------------------------|---------------------------------------|---------------------------------|
| Overvi         | ew            |                                |                               |               |                         |                                       | You are here: Status • Overview |
| System i       | nformation    |                                |                               | _             |                         |                                       |                                 |
| System n       | ame           | VCS-C                          |                               |               |                         |                                       |                                 |
| Up time        |               | 22 days 32                     | 2 minutes 11 seco             | onds          |                         |                                       |                                 |
| Software       | version       | X8.6.1                         |                               |               |                         |                                       |                                 |
| IPv4 addr      | 955           | . 1                            | 01                            |               |                         |                                       |                                 |
| <u>Options</u> |               | 500 Non Tr<br>Interoperal      | raversal Calls, 15<br>bility. | 0 Traversal ( | Calls, 2500 Registratio | ns, Encryption, Interworking, FindMe, | Device Provisioning, Microsoft  |
| Resource       | e usage (last | updated: 17:07:52 E            | DT)                           | _             |                         |                                       |                                 |
| Non-trave      | rsal calls    | Current                        | 0                             |               |                         |                                       |                                 |
|                |               | Peak                           | 0                             |               |                         |                                       |                                 |
|                |               | Since last restart             | 0                             |               | 1                       |                                       |                                 |
|                |               | License usage cum              | ent 0%                        |               |                         |                                       |                                 |
|                |               | License usage pea              | k 0%                          |               |                         |                                       |                                 |
| Traversal      | calls         | Current video                  | 0                             |               |                         |                                       |                                 |
|                |               | Current audio (SIP             | ) 0                           |               |                         |                                       |                                 |
|                |               | Peak video                     | 0                             |               |                         |                                       |                                 |
|                |               | Peak audio (SIP)               | 0                             |               |                         |                                       |                                 |
|                |               | Since last restart vi          | deo 0                         |               |                         |                                       |                                 |
|                |               | Since last restart at<br>(SIP) | utio 0                        |               |                         |                                       |                                 |
|                |               | License usage curr             | vent 0%                       |               |                         |                                       |                                 |
|                |               | License usage peal             | k 0%                          |               |                         |                                       |                                 |
|                |               |                                |                               |               |                         |                                       |                                 |
| Registrati     | ons           | Current                        | 0                             |               |                         |                                       |                                 |
|                |               | Peak                           | 0                             |               |                         |                                       |                                 |
|                |               | Since last restart             | 0                             |               |                         |                                       |                                 |
|                |               | License usage curr             | ent 0%                        |               |                         |                                       |                                 |
|                |               | License usage peal             | k 0%                          |               |                         |                                       |                                 |

第4步:彈出選單後,按一下Option Keys:

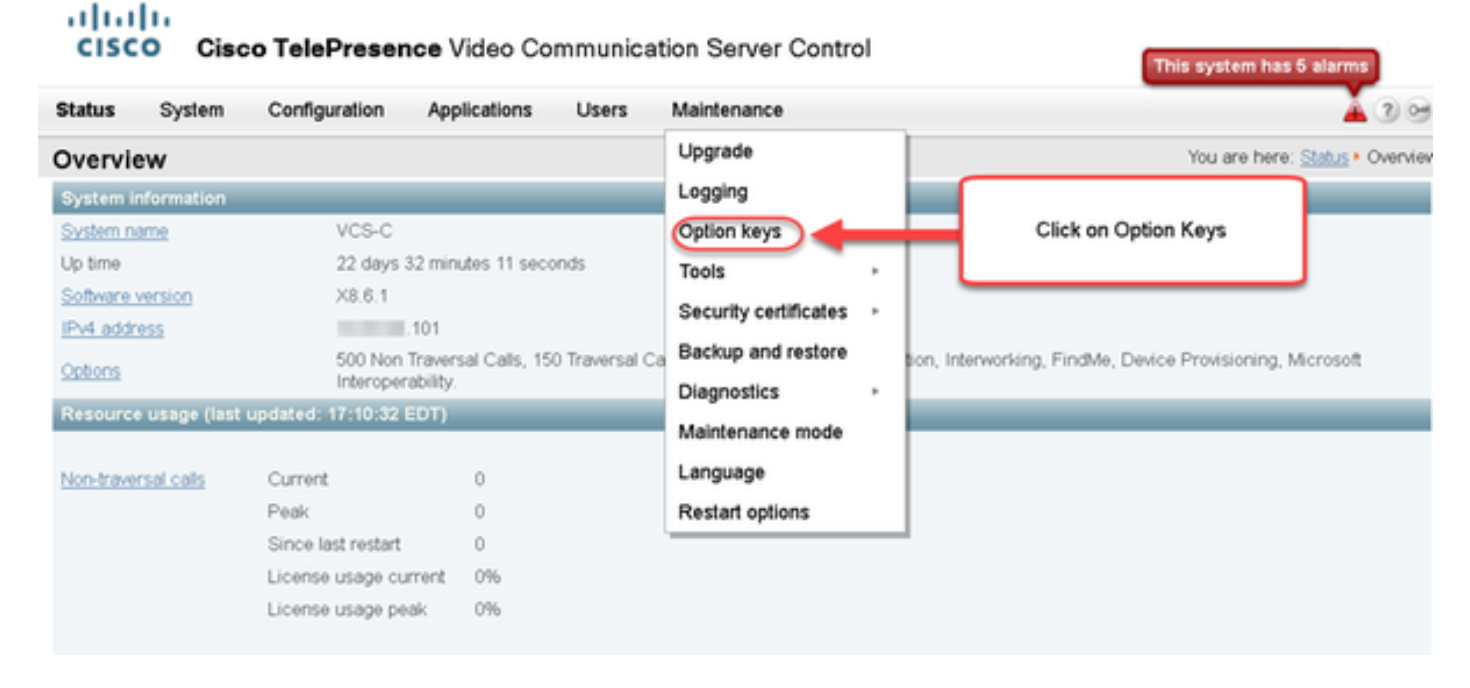

鑰值預填充現有VCS安裝的**版本金鑰**欄位。在這種情況下,可使用Upgrade選項設定發行金鑰。

**附註**:版本金鑰在次要版本升級之間不會更改。發行金鑰僅在主要版本升級(如x7.X到 x8.X)之間更改。

將您的發行金鑰複製貼上到**發行金鑰**欄位:

#### սիսիս

CISCO Cisco TelePresence Video Communication Server Control This system has 6 alarm Status System Configuration Applications Users Maintenance À 🕜 Help. 😁 Logo You are here: Maintenance . Option lo Option keys Key 💌 Description Status Validity period • 116341C00-1-1E7D8EDE Microsoft Interoperability Active Unlimited 116341G00-1-96554215 H323-SIP Interworking Gateway Unlimited Active 116341P00-1-1FEB68A1 **Device Provisioning** Active Unlimited 116341U00-1-1C328745 FindMe Active I Inlimited Select all Unselect all System information 0B616767 Serial number 500 Non Traversal Calls, 150 Traversal Calls, 2500 Registrations, Encryption, Interworking, FindMe, Device Provisioning, Microsoft Interoperability. Active options Software option Note the Release Key section and the blank field if this is a new VCS. This may have a value if the release key Add option key £, is already installed. Copy your newly acquired Release Key into this field. Add option Release key

٢

Set release key

Release key

第6步:您可以看到貼上到Release key欄位的發行密鑰。

|                                       | Configuration | Applications | Users | Maintenance                   |                   | 🛓 🕐 E                       | wb. 😁 Loa    |
|---------------------------------------|---------------|--------------|-------|-------------------------------|-------------------|-----------------------------|--------------|
| Option keys                           |               |              |       |                               |                   | You are here: Maintena      | nce • Option |
| Key 🔻                                 |               |              | _     | Description                   | Status            | Validity period             |              |
| 116341C00-1-1E                        | 7D8EDE        |              | 1     | Microsoft Interoperability    | Active            | Unlimited                   | <u>^</u>     |
| 116341G00-1-96                        | 554215        |              | )     | H323-SIP Interworking Gateway | Active            | Unlimited                   | =            |
| 116341P00-1-1F                        | EB68A1        |              | (     | Device Provisioning           | Active            | Unlimited                   |              |
| 116341U00-1-1C                        | 328745        |              |       | FindMe                        | Active            | Unlimited                   | -            |
| Software option                       |               |              |       |                               |                   |                             |              |
| a a a a a a a a a a a a a a a a a a a |               |              |       |                               | Here, I've paste  | d in the release key from o |              |
| Add option key                        |               |              |       |                               | riere, i re puste | a mare release key norm o   | ur           |
| Add option key Add option             |               |              |       |                               | ema               | il example above.           | ur           |
| Add option key Add option Release key |               |              |       |                               | ema               | il example above.           | ur           |

Set release key

Current licenses

第7步:現在按一下Set release key:

| Status System                                                                             | Configuration | Applications             | Users                             | Maintenance                                                               |                     | 👗 🕐 Hel                       | 0.00       |
|-------------------------------------------------------------------------------------------|---------------|--------------------------|-----------------------------------|---------------------------------------------------------------------------|---------------------|-------------------------------|------------|
| Option keys                                                                               |               |                          |                                   |                                                                           |                     | You are here: Maintenanc      | e • Option |
| Key 💌                                                                                     |               |                          | _                                 | Description                                                               | Status              | Validity period               | _          |
| 116341C00-1-1E                                                                            | 7D8EDE        |                          |                                   | Microsoft Interoperability                                                | Active              | Unlimited                     | ^          |
| 116341G00-1-96                                                                            | 554215        |                          |                                   | H323-SIP Interworking Gateway                                             | Active              | Unlimited                     | =          |
| 116341P00-1-1F                                                                            | EB68A1        |                          |                                   | Device Provisioning                                                       | Active              | Unlimited                     |            |
| 116341U00-1-1C                                                                            | 328745        |                          |                                   | FindMe                                                                    | Active              | Unlimited                     | -          |
|                                                                                           |               |                          |                                   |                                                                           |                     |                               |            |
| System information Serial number Active options Software option Add option key Add option |               | 0B616<br>500 N<br>Device | i767<br>on Travers<br>e Provision | al Calls, 150 Traversal Calls, 2500 R<br>ing, Microsoft Interoperability. | egistrations, Encry | /ption, Interworking, FindMe, |            |

第8步:按一下頁面頂部顯示的提示中的**restart**超連結以重新啟動VCS:

| Status System Configuration Ap                                                                                                    | oplications Users                                                   | Maintenance                                                                                                    |                                                          | 👗 🧿 He                                                                                             | 10 <u>0</u> 10 |
|----------------------------------------------------------------------------------------------------|---------------------------------------------------------------------|----------------------------------------------------------------------------------------------------|----------------------------------------------------------|----------------------------------------------------------------------------------------------------|----------------|
| ption keys                                                                                                    |                                                                     |                                                                                                    |                                                          | You are here: Maintenand                                                                           | ce • Option    |
| Saved. The release key has been updated                                                                                                    | d, however a <u>restart</u> is re                                   | quired for it to take effect.                                                                                                    |                                                          |                                                                                                    |                |
| Key                                                                                                    |                                                                     | Description                                                                                                    | Status                                                   | Validity period                                                                                    |                |
| 116341C00-1-1E7D8EDE                                                                                                    | •                                                                   | Microsoft Interoperability                                                                                                    | Active                                                   | Unlimited                                                                                          | 1              |
| 116341G00-1-96554215                                                                                                    |                                                                     | H323-SIP Interworking Gateway                                                                                                    | Active                                                   | Unlimited                                                                                          | -              |
| 116341P00-1-1FEB68A1                                                                                                    |                                                                     | Device Provisioning                                                                                                    | Active                                                   | Unlimited                                                                                          |                |
| 116341U00-1-1C328745                                                                                                    |                                                                     | FindMe                                                                                                    | Active                                                   | Unlimited                                                                                          |                |
| Select all         Unselect all           System information           Serial number           Active options                                       | 0B616767<br>500 Non Traversi<br>Device Provision                    | ow a message comes up sayin<br>s from there to reload the VCS.<br>al Calls, 150 Traversal Calls, 2500 R<br>ing, Microsoft Interoperability. | g I need to rest<br>Once rebooted<br>egistrations, Encry | art, click on restart and follow<br>d, the key will be installed.<br>yption, Interworking, FindMe, | ,              |
| Delete     Select all       System information       Serial number       Active options                                                             | 0B616767<br>500 Non Travers<br>Device Provision                     | ow a message comes up sayin<br>s from there to reload the VCS.<br>al Calls, 150 Traversal Calls, 2500 R<br>ing, Microsoft Interoperability. | g I need to rest<br>Once rebooted<br>egistrations, Encry | art, click on restart and follow<br>d, the key will be installed.<br>yption, Interworking, FindMe, | v              |
| Delete     Select all     Unselect all       System information       Serial number       Active options       Software option       Add option key | OB616767<br>500 Non Travers<br>Device Provision                     | ow a message comes up sayin<br>s from there to reload the VCS.<br>al Calls, 150 Traversal Calls, 2500 R<br>ing, Microsoft Interoperability. | g I need to rest<br>Once rebooted<br>egistrations, Encry | art, click on restart and follow<br>d, the key will be installed.<br>yption, Interworking, FindMe, | ,              |
| Select all     Unselect all       System information       Serial number       Active options       Software option       Add option key            | Notice h<br>step<br>0B616767<br>500 Non Travers<br>Device Provision | ow a message comes up sayin<br>s from there to reload the VCS.<br>al Calls, 150 Traversal Calls, 2500 R<br>ing, Microsoft Interoperability. | g I need to rest<br>Once rebooted<br>egistrations, Encry | art, click on restart and follow<br>d, the key will be installed.<br>yption, Interworking, FindMe, | ,              |
| Select all     System information     Serial number   Active options     Software option   Add option key     Add option     Release key            | Notice h<br>step<br>0B616767<br>500 Non Travers<br>Device Provision | ow a message comes up sayin<br>s from there to reload the VCS.<br>al Calls, 150 Traversal Calls, 2500 R<br>ing, Microsoft Interoperability. | g I need to rest<br>Once rebooted<br>egistrations, Encry | art, click on restart and follow<br>d, the key will be installed.<br>yption, Interworking, FindMe, |                |

選擇二:**用於安**裝發行金鑰的升級選項

第1步:在Web介面上,按一下「**Maintenance**(維護)」 ,然後在選單彈出視窗中按一下「 **Upgrade**」。

| Status System Configuration Applications Users          | Maintenance             | 2 Hate @                     |                                    |  |
|---------------------------------------------------------|-------------------------|------------------------------|------------------------------------|--|
| Upgrade                                                 | Upgrade                 |                              | You are here: Maintenance • Upgrad |  |
| Component -                                             | Logging                 |                              |                                    |  |
| B2BUA Presence Relay                                    | Option keys             |                              | ×                                  |  |
| B2BUA Service                                           | Tools +                 | Click on Maintenance>Upgrade |                                    |  |
| o_mgmt                                                  | Security certificates + |                              |                                    |  |
| collectdsupport                                         | Decking continuous      |                              |                                    |  |
| oaksupport                                              | Backup and restore      |                              |                                    |  |
| stringencoderssupport                                   | Diagnostics -           |                              |                                    |  |
| System platform                                         | Maintenance mode        | 7513492028475672             |                                    |  |
| traffic_server                                          | Language                |                              |                                    |  |
| xcp-vcs                                                 | Pastad antiana          |                              |                                    |  |
| xcpsupport                                              | Torstart options        |                              | *                                  |  |
|                                                         |                         |                              |                                    |  |
| Upgrade component                                       |                         |                              |                                    |  |
| WARNING: You should backup the system before upgrading. | lem backup              |                              |                                    |  |
| Select file                                             | rowse No file selected. | 0                            |                                    |  |

Upgrade

. .

### 第2步:在Upgrade螢幕上,您會看到Upgrade Component部分。

附註:本文檔假定您已將VCS軟體升級映像下載到本地電腦。

按一下Browse以找到下載的VCS升級映像:

# CISCO Cisco TelePresence Video Communication Server Control

|           |                |                     |                    |       |                |   | This system has 6 alarms                                  |                            |
|-----------|----------------|---------------------|--------------------|-------|----------------|---|-----------------------------------------------------------|----------------------------|
| Status    | System         | Configuration       | Applications       | Users | Maintenance    |   | 3 HND. 0                                                  | Logout                     |
| Upgra     | de             |                     |                    |       |                |   | You are here: Maintenance                                 | <ul> <li>Upgrad</li> </ul> |
| Compor    | nent =         |                     |                    |       | Version        |   | Release key                                               |                            |
| B2BUA R   | Presence Rela  | y .                 |                    |       | 1.0-319687     |   |                                                           | ~                          |
| B2BUA :   | Service        |                     |                    |       | 1.0-319687     |   |                                                           |                            |
| c_mgmt    |                |                     |                    |       | 8.6-1.0.319687 |   |                                                           |                            |
| collectds | support        |                     |                    |       | 5128           |   |                                                           |                            |
| oaksupp   | ort            |                     |                    |       | 5128           |   |                                                           |                            |
| stringen  | coderssupport  |                     |                    |       | 5128           |   |                                                           |                            |
| System    | platform       |                     |                    |       | X8.6.1         |   | 7513492028475672                                          |                            |
| traffic_s | erver          |                     |                    |       | 5128           |   |                                                           |                            |
| xcp-vcs   |                |                     |                    |       | 1.0-319687     |   |                                                           |                            |
| xcpsupp   | ort            |                     |                    |       | 5128           |   |                                                           | ~                          |
|           |                |                     |                    |       |                |   |                                                           |                            |
| Upgra     | de component   | t                   |                    |       |                |   |                                                           |                            |
|           |                |                     |                    |       |                |   |                                                           |                            |
| WARN      | ING: You shoul | d backup the system | n before upgrading | Syste | m backup       |   | [                                                         |                            |
| Select    | file           |                     |                    | Bro   | North Name     | 0 |                                                           |                            |
|           |                |                     |                    |       |                |   | Click Browse to locate your upgrade image, then browse to |                            |
|           |                |                     |                    |       |                |   | the file on your local machine and upload.                |                            |
| Upgrade   | e              |                     |                    |       |                |   |                                                           |                            |

| CISCO Cisco TelePresence Video Com                      | munication Server Control | This system has 6 alarms                                                                                                  |
|---------------------------------------------------------|---------------------------|----------------------------------------------------------------------------------------------------|
| Status System Configuration Applications                | Users Maintenance         | 👔 👔 Heb. 😔 Lozad                                                                                                    |
| Upgrade                                                 |                           | You are here: Maintenance • Upgrade                                                                                       |
| Component ·                                             | Version                   | Release key                                                                                                    |
| B2BUA Presence Relay                                    | 1.0-319687                | A                                                                                                    |
| B2BUA Service                                           | 1.0-319687                |                                                                                                    |
| c_mgmt                                                  | 8.6-1.0.319687            |                                                                                                    |
| collectdsupport                                         | 5128                      |                                                                                                    |
| oaksupport                                              | 5128                      |                                                                                                    |
| stringencoderssupport                                   | 5128                      |                                                                                                    |
| System platform                                         | ×8.6.1                    | 7513492028475672                                                                                                    |
| traffic_server                                          | 5128                      |                                                                                                    |
| xcp-vcs                                                 | 1.0-319687                |                                                                                                    |
| xcpsupport                                              | 5128                      | *                                                                                                    |
|                                                         |                           |                                                                                                    |
| Upgrade component                                       |                           | Once the file is selected, you can paste your release key<br>in the field noted to the left. You can copy the release key |
| WARNING: You should backup the system before upgrading. | System backup             | from your licensing email. Or, if you are just doing a minor<br>upgrade like in this example from 8.6.1 to 8.7.3, you can |
| Select file                                             | Browse                    | copy and paste the release key already installed which is<br>circled above in this example                                |
| Release key                                             |                           | ,                                                                                                    |
|                                                         |                           |                                                                                                    |

Upgrade

第4步:按一下**Upgrade**按鈕。觀察後續進程,不要離開該進程,或者必須重新開始。將上傳映像 ,然後進行安裝。出現提示時,按一下**restart**。

| tatus System Configuration Applications                                              | Users Maintenance       |                                                                                                    | 🔺 🕐 Helz. 😏                                                                                                    |
|--------------------------------------------------------------------------------------|-------------------------|----------------------------------------------------------------------------------------------------|----------------------------------------------------------------------------------------------------|
| Ipgrade                                                                              |                         |                                                                                                    | You are here: Maintenance •                                                                                                    |
| Component +                                                                          | Version                 | Release key                                                                                                    |                                                                                                    |
| 32BUA Presence Relay                                                                 | 1.0-319687              |                                                                                                    | Information                                                                                                    |
| 328UA Service                                                                        | 1.0-319687              |                                                                                                    | The 16-character release key for                                                                                                    |
| _mgmt                                                                                | 8.6-1.0.319687          |                                                                                                    | the new software version. This is                                                                                                    |
| collectdsupport                                                                      | 5128                    |                                                                                                    | not required if you are upgrading to                                                                                                    |
| paksupport                                                                           | 5128                    |                                                                                                    | to 1.1.                                                                                                    |
| tringencoderssupport                                                                 | 5128                    |                                                                                                    |                                                                                                    |
| system platform                                                                      | 208.6.1                 | 7513492028475672                                                                                                    |                                                                                                    |
| raffic_server                                                                        | 5128                    |                                                                                                    |                                                                                                    |
| cp-vcs                                                                               | 1.0-319687              |                                                                                                    |                                                                                                    |
| cpsupport                                                                            | 5128                    |                                                                                                    |                                                                                                    |
| Upgrade component WARNING: You should backup the system before upgrading Select file | System backup<br>Browse | Once the release key is p<br>follow the steps from there.<br>to start over. The image w<br>finally you restart the VCS. O | asted, you can click upgrade and then<br>Do not leave the screens or you will ha<br>Il first upload, then it gets installed and<br>Ince it is restarted and comes back up |

在VCS重新啟動後,驗證該版本是否安裝正確。使用本檔案**驗證**一節中所述的兩種方法。

### CLI發行金鑰安裝示例

通過CLI**安裝**發行金鑰。此過程包含兩部分,包括使用SCP客戶端(在本示例中為PSCP)和終端模 擬軟體應用程式(如PuTTY)。 第1步:將發行金鑰複製到純文字檔案檔案ASCII中。確保在釋放鍵值之前或之後沒有空格。將發行 金鑰複製到文本編輯器應用程式中,將檔案另存為**release-key.txt**:

| release-key.txt -          |                                                                                                    |   |
|----------------------------|----------------------------------------------------------------------------------------------------|---|
| File Edit Format View Help |                                                                                                    |   |
| 7513492028475672           | First, open a plain text editor such as in this example, notepad. Be careful not to<br>use an editor that saves the file in RTF format. It MUST be plain ASCII text.<br>Paste the 16 digit release key from your email or Web Interface as noted<br>previously in this article and save the file with the name "release-key.bxt". Note the<br>release key and filename syntax to the left. | - |
|                            |                                                                                                    |   |
|                            |                                                                                                    |   |
|                            |                                                                                                    |   |
|                            |                                                                                                    |   |
|                            |                                                                                                    |   |
|                            |                                                                                                    |   |
| 4                          | •                                                                                                    |   |

第2步:將**release-key.txt**檔案和PSCP.exe放在電腦上的同一目錄中。在Windows中使用命令 (CMD)提示導航到該目錄,並將發行金鑰複製到VCS上的臨時目錄。使用PSCP事務的根帳戶。出 現提示時輸入根帳戶密碼。驗證100%所示的傳輸已完成。以下是範例:

| <pre>:\Users\jawall\Desktop&gt;pscp release-key.txt root@ .101:/tmp/</pre> | 'release-key |
|----------------------------------------------------------------------------|--------------|
| Jsing keyboard interactive authentication.                                 |              |
| Password:                                                                  |              |
| release-key.txt   0 kB   0.0 kB/s   ETA: 00:00:00   100%                   | r<br>0       |
|                                                                            |              |
| <pre>%:\Users\jawall\Desktop&gt;pscp s42700x8_7_3.tar.gz root@ 101:/</pre> | tmp/tandber  |
| timage.tar.gz                                                              |              |
| Jsing keyboard-interactive authentication.                                 |              |
| Password:                                                                  |              |
| 42700x8_7_3.tar.gz   48644 kB   579.1 kB/s   ETA: 00:11:41                 | 10%          |
|                                                                            |              |
|                                                                            |              |

Note in the first circle above, we are using a Windows CMD prompt where I've saved the release-key.txt file to my desktop. In the first line, I've navigated to my desktop with the CMD command "cd desktop" and then am copying the file over to the VCS using free ware putty PSCP. In the next circle, I am copying over the image to the VCS using PSCP. and the third circled item is showing the progress. Once complete, I will use putty SSH shell to restart the VCS. 步驟3:複製要升級到的映像,例如此處使用的8.7.3。使用PSCP複製此映像。確認狀態顯示為 100%,軟體映像已完成複製到VCS,並且您準備好重新啟動VCS:

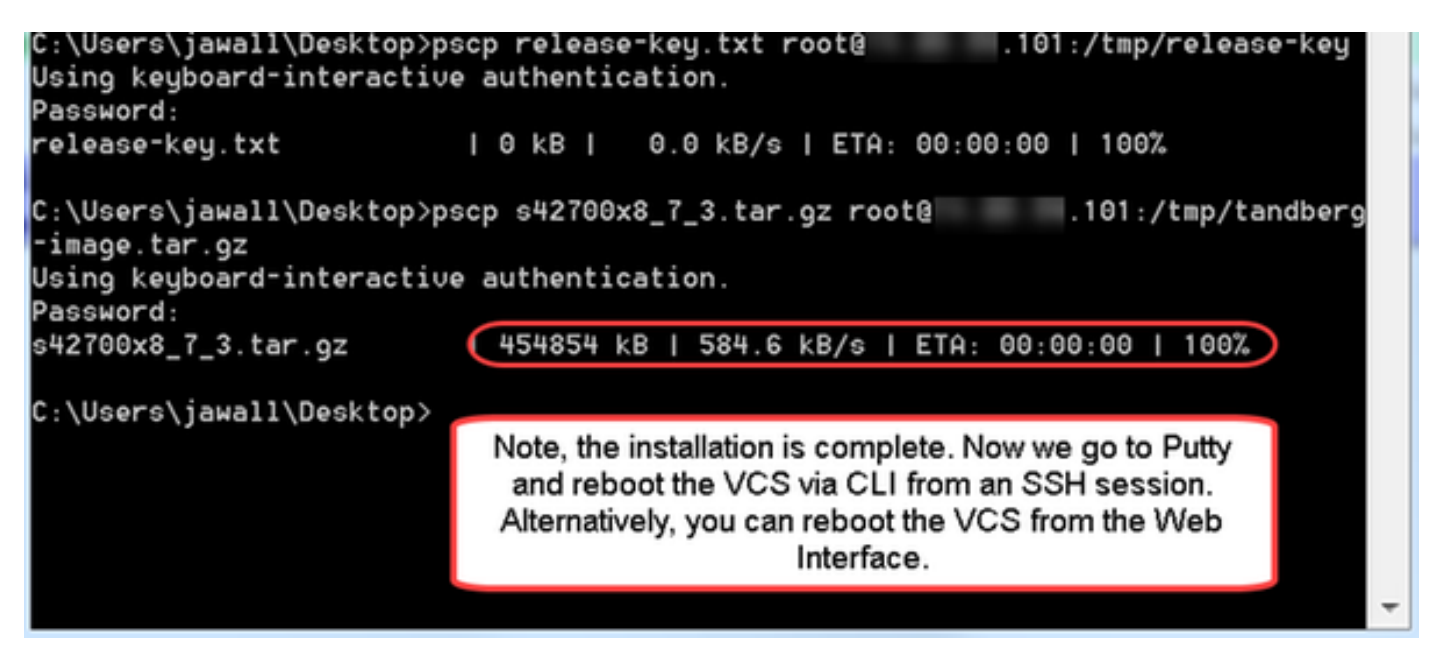

第4步:通過到VCS的SSH會話重新啟動VCS。開啟PuTTY並鍵入VCS的IP地址。按一下SSH開啟 :

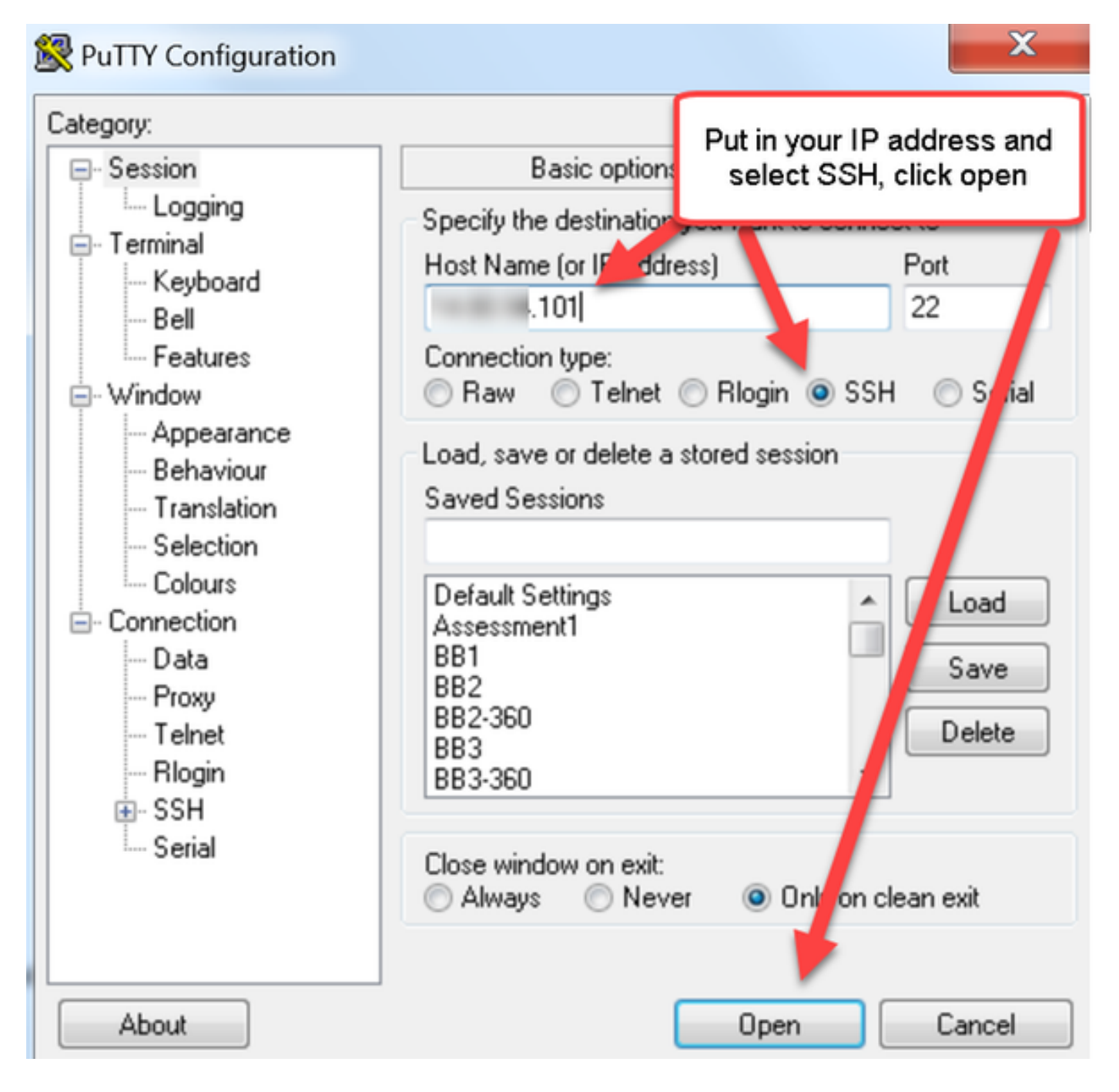

第5步:出現提示時,按一下**Open**並使用管理員帳戶登入VCS。出現提示時輸入管理員帳戶密碼。 驗證您有正確的命令來重新啟動VCS。輸入命令,後跟空格和問號,確保命令正確。VCS確認 xCommand Boot將重新啟動VCS。輸入命令xCommand Boot重新啟動VCS。

| login as: admin<br>Dsing keyboard-interactive authentication<br>Password:                                                                                                    | Login as admin or whatever admin account you have set, as long as that<br>account has full admin privileges.                                                                                                    |
|----------------------------------------------------------------------------------------------------|----------------------------------------------------------------------------------------------------|
| b alarms:<br>* warning TRS Provisioning Extension s<br>vice failures can also occur if TRS does n<br>* warning Insufficient media ports - T<br>* warning Insurficient media ports - T<br>* warning Configuration warning - For<br>proces: authentication must also be enabled<br>* warning Configuration warning - For<br>pelves provisioning requests | ervices communication failure - The VCS is unable to communicate with the THE Provisioning Extension services. Phone book set<br>on have any users provisioned against this cluster.<br>here is an insufficient number of media ports to support the number of licensed calls<br>he root user has the default password set<br>phone book requests to work correctly, authentication policy must be enabled on the Default Subzone and any other relevant set<br>on the Default Ione if the endpoints are not registered<br>provisioning to work correctly, authentication policy must be enabled on the Default Ione and any other relevant set |
| Last login: Thu New 3 23:38:29 EDT 2016 f<br>TANDBERG Video Communication Server X8.6.1<br>NV Release date: 2015-08-25 17:40, build<br>tw                                                                                                    | rom .235 on pts/0                                                                                                    |
| wCommand Boot ?<br>"h xCommand Boot<br>"Reboots the VCS."                                                                                                    | Here, I verify the command "xCommand Boot" is the correct command to reboot the VCS by<br>adding a space and question mark after the command.                                                                                                    |
| Sic<br>«Cosmand Boot<br>Sic                                                                                                    | Now, I reboot the VCS to upgrade it. The cool thing here, is you do not have to<br>actually upgrade the VCS, you can re-install the same image. In this case I<br>actually upgraded it.                                                                                                    |

VCS閃爍,表示正在重新啟動且PuTTY會話關閉。此行為是正常的,因為VCS重新啟動時會終止連 線。VCS重新引導大約需要5分鐘。完成後,按照本文檔的**驗證**部分所述,通過Web介面或CLI驗證 發行金鑰是否正確安裝。

# 驗證

### 發行金鑰安裝的Web介面驗證

驗證網路介面中安裝的發行金鑰的方法有兩種:

選項1:如前所述,檢視Options Key頁面,然後檢查Release key欄位。

# cisco

Cisco TelePresence Video Communication Server Control This system has 6 alarms Status System Configuration Applications Users Maintenance À 🕜 Help. 😁 Loc You are here: Maintenance > Option Option keys Key 💌 Status Validity period Description 116341C00-1-1E7D8EDE Microsoft Interoperability Active ..... Information ≣ Specifies the option key of your 116341G00-1-96554215 H323-SIP Interworking Gateway Active software option. 116341P00-1-1FEB68A1 Device Provisioning Active These are added to the system in order to add extra functionality, 116341U00-1-1C328745 FindMe Active ÷ such as increasing the system's capacity. te Select al Unselect al Contact your Cisco representative for further information. System information Range: 0 to 1024 characters Serial number 0B616767 500 Non Traversal Calls, 150 Traversal Calls, 2500 Registrations, Encryption, Interworking, FindMe, Active options Device Provisioning, Microsoft Interoperability Software option Add option key 1 Release Key is installed Add option Release key 7513492028475672 iRelease key Set release key

選項2:檢查**Upgrade**頁面,如前所述:

| CISCO Cisco TelePresence Vid          | leo Communication Server Cor | This system has 6 alarms                                  |  |
|---------------------------------------|------------------------------|-----------------------------------------------------------|--|
| Status System Configuration Applica   | ations Users Maintenance     | 👔 👔 Helo. 😔 Lozout                                        |  |
| Upgrade                               |                              | You are here: Maintenance • Upgrade                       |  |
| Component ·                           | Version                      | Release key                                               |  |
| B2BUA Presence Relay                  | 1.0-319687                   | A                                                         |  |
| B2BUA Service                         | 1.0-319687                   |                                                           |  |
| c_mgmt                                | 8.6-1.0.319687               |                                                           |  |
| collectdsupport                       | 5128                         |                                                           |  |
| oaksupport                            | 5128                         |                                                           |  |
| stringencoderssupport                 | 5128                         |                                                           |  |
| System platform                       | ×8.6.1                       | 7513492028475672                                          |  |
| traffic_server                        | 5128                         |                                                           |  |
| xcp-vcs                               | 1.0-319687                   |                                                           |  |
| xcpsupport                            | 5128                         |                                                           |  |
|                                       |                              |                                                           |  |
| Upgrade component                     |                              |                                                           |  |
| WARNING: You should backup the system | System backup                | You can see the Release Key on the<br>Upgrade Screen too. |  |
| before upgrading.                     |                              |                                                           |  |
| Select file                           | Browse No file selected.     | 0                                                         |  |

Upgrade

# 發行金鑰安裝的CLI介面驗證

通過到CLI的SSH會話驗證通過CLI介面安裝的發行金鑰。使用本文檔前面提到的admin帳戶登入。 到達該位置後,發出xStatus SystemUnit Software命令。您觀察到升級成功,且已安裝版本金鑰:

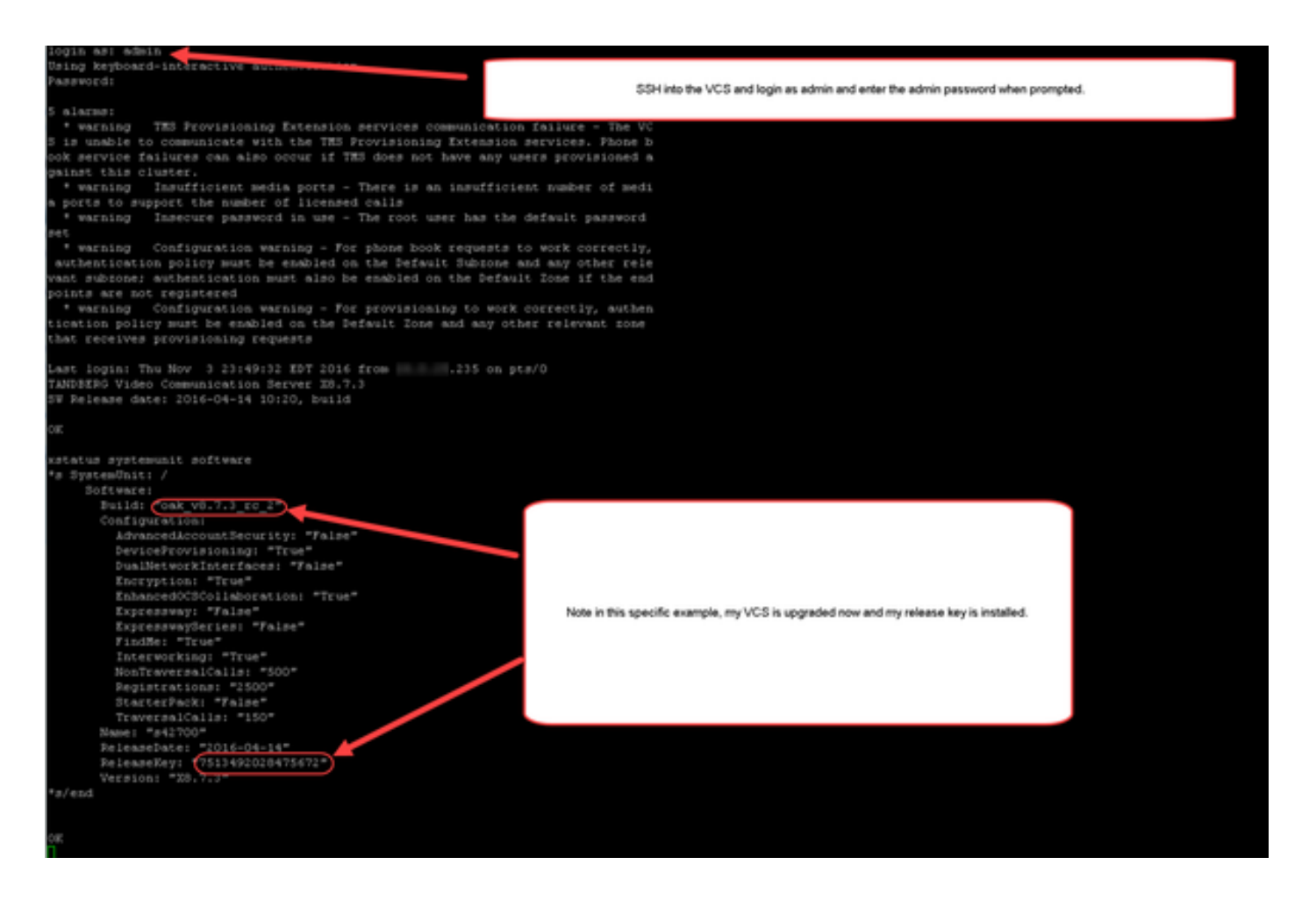

# 疑難排解

在Cisco VCS上安裝版本金鑰時,您應該不會遇到任何問題。在VCS的**Release key**欄位中輸入**選項 金鑰**,或在升級是故障的最常見原因時輸入**選項金鑰**。本文開頭提到的電子郵件示例除**了版本**金鑰 之外還顯**示選項**。在Release Key(發行金鑰)欄位中輸入選項**鍵時出**錯: սիսիս

CISCO Cisco TelePresence Video Communication Server Control

Status System Configuration Applications Users Maintenance

This system has 5 alarms T tisks. 😁 Log

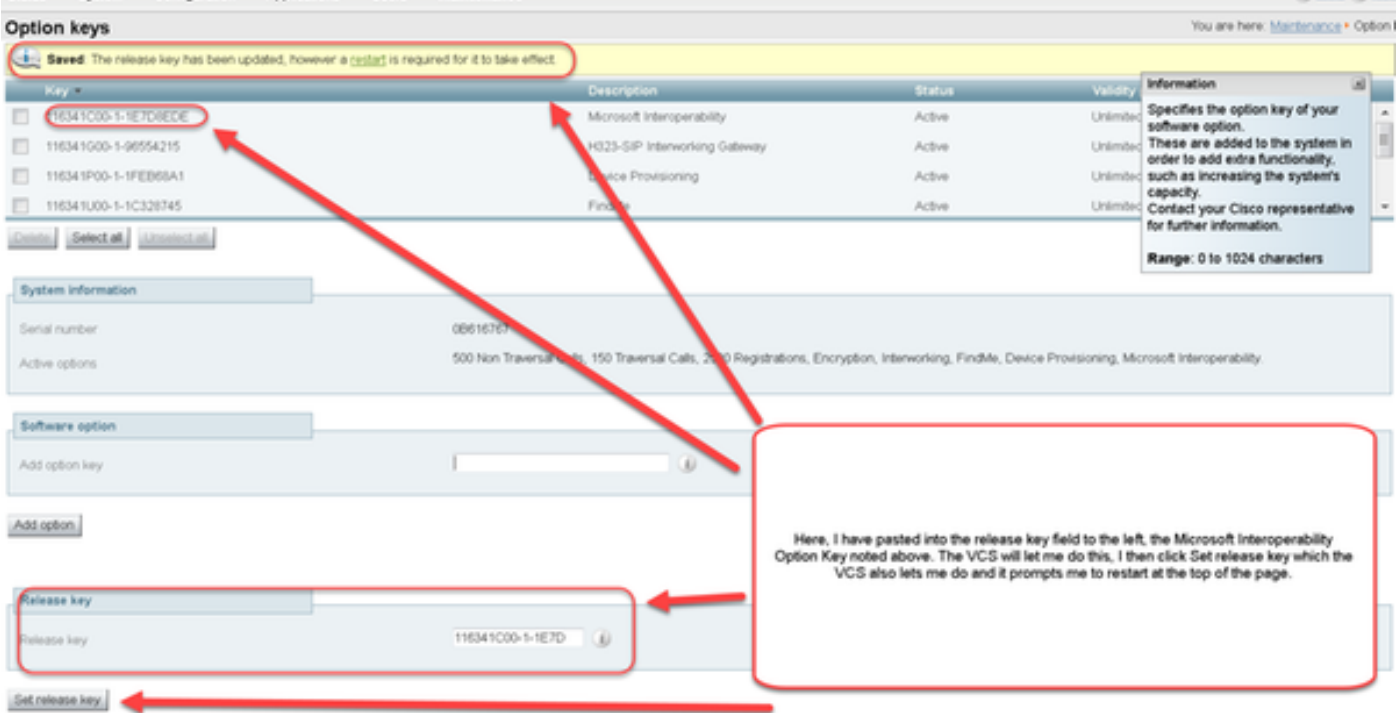

VCS接受**Release key**(發行金鑰)欄位**中的任何**值。使用輸入的錯誤值重新啟動VCS,您會收到 錯誤「Invalid release key(**無效發行金鑰**)」:

| Status System                                                                                                    | Confouration Applications User               | Maintenance                     | This system to                                                                                                    | T Halo Or Loope                   |
|----------------------------------------------------------------------------------------------------|----------------------------------------------|---------------------------------|----------------------------------------------------------------------------------------------------|-----------------------------------|
| Overview                                                                                                    |                                              |                                 |                                                                                                    | You are here: Status + Overvie    |
| burning column bu                                                                                                    | r Dalaana kau in minsing. Ba matam is in daa | control or mode and has limite  | of the closelike control user Close mesod especialities in her user misses inc                                                                                                    | The section of particular section |
| - en and restant key                                                                                                    | release key a maarig ine system a move       | forstation mode and has limite  | an and analy to make your costs support representative is only your research way.                                                                                                    |                                   |
| System information                                                                                                    | 1000.0                                       |                                 |                                                                                                    |                                   |
| System name                                                                                                    | VCP-C                                        |                                 |                                                                                                    |                                   |
| Up ame                                                                                                    | e minutes e seconds                          |                                 |                                                                                                    |                                   |
| Dud address                                                                                                    | A0.7.0                                       |                                 |                                                                                                    |                                   |
| Column Column                                                                                                    | FOIL New Transmith C                         | ale 160 Trausseal Calls 3 David | introduces Excending Information Earthin Consists Devisioning Managard Informationing                                                                                                    |                                   |
| Resource usage dant up                                                                                                    | idated: 01.41.40 EDT)                        | an, too naversa cars, a veg     | The second processing of the second second |                                   |
| Contraction of the local division of the local division of the loc |                                              |                                 |                                                                                                    |                                   |
| Non-Inversal cals                                                                                                    | Current                                      | 0                               |                                                                                                    |                                   |
|                                                                                                    | Peak                                         | 0                               |                                                                                                    |                                   |
|                                                                                                    | Since last restart                           | 0                               |                                                                                                    |                                   |
|                                                                                                    | License usage current                        | 0%                              |                                                                                                    |                                   |
|                                                                                                    | License usøge peak                           | 0%                              | Now I have an Invalid Release Key<br>To fix this, I simply follow the release key process noted in this document and install the<br>BEI EASE IEX and not an online key                                                                                                    |                                   |
| Traversal cats                                                                                                    | Current video                                | 0                               | RELEASE NET IN IN IT GOVE NET.                                                                                                    |                                   |
|                                                                                                    | Current audio (SIP)                          | 0                               |                                                                                                    |                                   |
|                                                                                                    | Peak video                                   | 0                               |                                                                                                    |                                   |
|                                                                                                    | Peak audio (SIP)                             | 0                               |                                                                                                    |                                   |
|                                                                                                    | Since last restart video                     | 0                               |                                                                                                    |                                   |
|                                                                                                    | Since last restart audio (SIP)               | 0                               |                                                                                                    |                                   |
|                                                                                                    | License usage current                        | 0%                              |                                                                                                    |                                   |
|                                                                                                    | License usage peak                           | 0%                              |                                                                                                    |                                   |
| Registrations                                                                                                    | Current                                      |                                 |                                                                                                    |                                   |
|                                                                                                    | Peak                                         | 0                               |                                                                                                    |                                   |
|                                                                                                    | Since last restart                           | 0                               |                                                                                                    |                                   |
|                                                                                                    | License usage current                        | 0%                              |                                                                                                    |                                   |
|                                                                                                    | Linear contract                              |                                 |                                                                                                    |                                   |

請按照本**檔案中說**明的方式安裝**版本金鑰,以修正此情況。** 

針對任何其他型別的故障,請與Cisco TAC聯絡。